## How Do I Approve Time

- 1. Login to EagleLINKS
- 2. Click the Dropdown Icon for Employee and then select Manager function

|                          | Menu - Search in Me                                                                    | nu              | Q                        |
|--------------------------|----------------------------------------------------------------------------------------|-----------------|--------------------------|
| Employee 👻               |                                                                                        |                 |                          |
| Employee                 | w                                                                                      | alcome          | Timekeening              |
| Manager                  | To access your <b>Favorites</b> and the <b>Main Menu:</b> Click (2) In the right comer |                 | -1-                      |
| aculty & Advisors        |                                                                                        |                 |                          |
| Campus Solutions         |                                                                                        |                 |                          |
| Human Capital Management |                                                                                        |                 |                          |
|                          | Employee Self-Service                                                                  | Campus Systems  | Campus Dashboard (Campus |
|                          |                                                                                        |                 |                          |
| >                        | $\geq 2$                                                                               | ¢ 0             |                          |
| >                        |                                                                                        |                 |                          |
|                          |                                                                                        |                 |                          |
|                          | Emergency Notification Sign Up                                                         | Change Password | People Finder            |
|                          |                                                                                        |                 |                          |
|                          |                                                                                        | Ŀġ              |                          |
|                          |                                                                                        |                 |                          |
|                          |                                                                                        |                 |                          |

## 3. Click on Manager Timekeeping

|           |                  | Menu 👻 | Search in Menu      | Q  |
|-----------|------------------|--------|---------------------|----|
| Manager 🗸 |                  |        |                     |    |
|           | Business Manager |        | Manager Timekeeping |    |
| 0         |                  |        |                     | L3 |

4. Click Search

| K Employee Timekeeping         | Manager Timekeeping                                                                                                  |
|--------------------------------|----------------------------------------------------------------------------------------------------|
| Approve Time by Group          | Approve Time by Group                                                                                                |
| Mgr Access to Emp Time History | Enter any information you have and click Search. Leave fields blank for a list of all values. Find an Existing Value |
|                                | ▼ Search Criteria                                                                                                    |
|                                | Group ID [begins with ♥] Q.<br>Pay Group [begins with ♥]                                                             |
|                                | Search Clear Basic Search 🛱 Save Search Criteria                                                                     |
|                                | l§                                                                                                    |

## 5. Select the **Pay Group** to Approve

| C Employee Timekeeping         |                                                                                                    | Manager Timekeeping |
|--------------------------------|----------------------------------------------------------------------------------------------------|---------------------|
| Approve Time by Group          | Approve Time by Group                                                                                                    |                     |
| Mgr Access to Emp Time History | Approve time by Group         Enter any information you have and click Search. Leave fields blank for a list of all values.         Find an Existing Value         ▼ Search Criteria         Group ID begins with ▼         Pay Group begins with ▼         Search Citeria         Search Citeria         Search Citeria         Search Citeria         Search Results         View All       First ● 1.2 of 2 ● Last         Group ID Pay Group Description         APSUP RC6       Infosystem Application Support |                     |
|                                |                                                                                                    |                     |